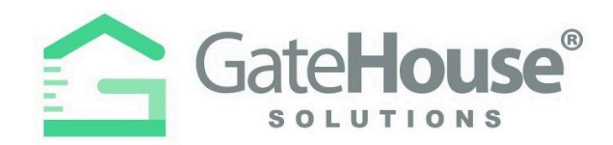

Dear Resident:

We are introducing a new Resident and Visitor Management Software, GateHouse Solutions®. This new software offers residents a user friendly platform to manage your profile and create and manage visitor lists. The purpose of this letter is to introduce residents to the new software and provide a quick overview of some basic functions such as logging into your account and pre-approving a visitor. The new software will help automate common tasks associated with providing access to our community for friends, family and service providers while maintaining a secure front entrance.

| • | Resident Web Portal | pg. 1-3  |
|---|---------------------|----------|
| • | Resident Phone App  | pg. 4-10 |

```
• Visitor Notification pg. 11-12
```

• E-Pass pg. 13-15

## **RESIDENT WEB PORTAL**

- A new website has been created to provide all residents with the ability to manage their visitor lists and view their account profiles.
- > Please type-in the following URL: <u>https://seacolony.gatehouseportal.com/</u>

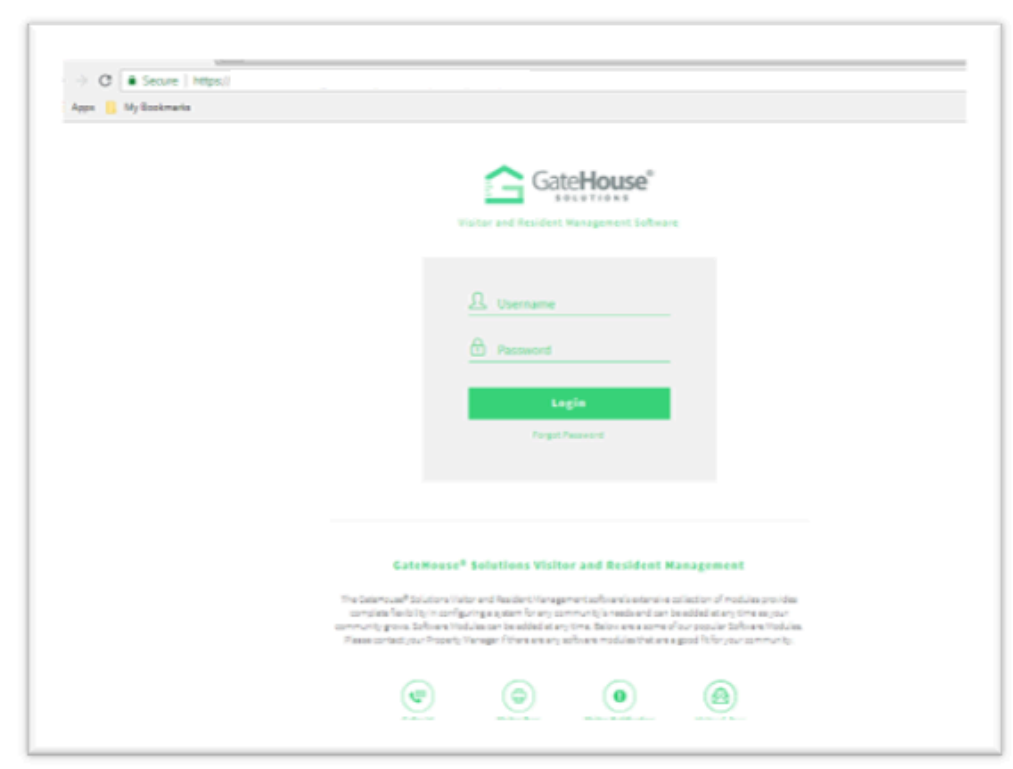

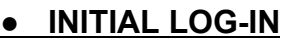

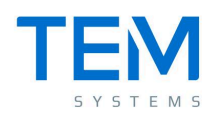

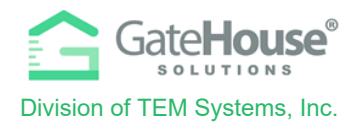

- > To log-in to the website for the 1<sup>st</sup> time, your default username & password will be:
  - o Default Username: first initial + last name
    - (example: if your name is Ronald Jones your username will be "rjones").
    - There could be some exceptions to this, so if you have trouble, please contact the staff and they will assist you.
  - o Default Password: sea2025
- The system will prompt you to change your password and enter your email address for future password resets.
  - o **IMPORTANT:** Please make sure you enter an email address, otherwise the system will not have a place to send you a password should you forget the one you created.
  - o You can also change your username at this time.

| G<br>Update Credential |                                             |                                             |
|------------------------|---------------------------------------------|---------------------------------------------|
| Welcome to the         | In order to ensure security, please enter y | our email address and a new password below. |
|                        | * Required Field                            |                                             |
|                        | User Name*                                  | username                                    |
|                        | E-mail (required for password resets)*      | name@domain.com                             |
|                        | Old Password*                               | Old Password                                |
|                        | New Password*                               | Password                                    |
|                        | Re-Enter New Password*                      | Password                                    |
|                        | Save K Cancel                               |                                             |

IMPORTANT – only one account is set up for each property address, therefore you will need to share the username and password with each of the occupants in order for everyone to make changes to the visitor list.

#### ADDING VISITORS

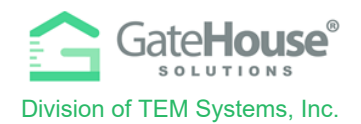

1. To manage the visitor list for your account, click on the "**Visitors**" button in the side menu on the left side of the screen.

| Gate <b>House</b> *                      | ■ Grande Dunes → Ch  | navers Bill 🗲 Occupant Information |                |          | 🕑 Logout     |
|------------------------------------------|----------------------|------------------------------------|----------------|----------|--------------|
| <b>PSEIDMAN</b><br>Resident <del>-</del> | Occupant Informatio  | n                                  |                |          | <b>≜</b> PDF |
|                                          | Last Name:           | Chavers                            | First Name:    | Bill     |              |
| 🔐 Occupant Info 🧹                        | Property Phone:      | 444 555-7777                       | Status:        | RESIDENT |              |
| 🎒 Update Credentials                     | Property St Address: | 8111 MONSTER DRIVE                 | Property City: | SUNRISE  |              |
| Porronal                                 | Property State:      | FL                                 | Property Zip:  | 33351    |              |
|                                          | Directions:          |                                    | Community:     | TESTING  |              |
| Occupants                                | PIN:                 | 11996                              | Lot Number:    | VVILL2   |              |
| Visitors                                 | Option's             |                                    | Image:         |          |              |
| 😝 Autos                                  | See Memo             |                                    |                |          |              |
| 🛄 Cards                                  |                      |                                    |                |          |              |
| 📞 Phones                                 |                      |                                    |                |          |              |
| 🖾 Emails                                 |                      |                                    |                |          |              |
| 🛦 Vacation                               |                      |                                    |                |          |              |
| Activities                               |                      |                                    |                |          |              |

2. Click on the "Add Visitor" button in the top left-hand corner of the screen:

| Visitors    |             |            |        |              |                  |           |         | 🖶 PDF |
|-------------|-------------|------------|--------|--------------|------------------|-----------|---------|-------|
| Person: Ch  | avers Bill  |            |        |              |                  |           |         |       |
| Find by nan | ne          | Search     |        |              |                  |           |         |       |
|             | ¢ Last Name | First Name | Vendor | Relationship | Access Privilege | Activates | Expires |       |
|             |             |            |        |              |                  |           |         |       |

- 3. On the "Add Visitor" screen:
  - o Enter in the required information as well as any other information you feel is helpful for the gate staff to identify and process your visitor efficiently.
  - o Select the length of time that the visitor pass will be valid
  - o Click "**Save**" and this information with be sent to the computers in the guard house

| Add Visitor                                 |                      |                    |              |          |
|---------------------------------------------|----------------------|--------------------|--------------|----------|
| Person: Chavers Bill                        |                      |                    |              |          |
| * Required Field. Last Name, or Vendor is r | required             |                    |              |          |
| Last Name *                                 | Johnson              | Relationship       | CONTRACTOR   | Ŧ        |
| First Name                                  | James                | Access Privilege * | CALL FIRST   | Ŧ        |
| Vendor *                                    | Hamilton Productions | Length of Visit *  |              |          |
| Driver License                              |                      |                    |              |          |
|                                             |                      |                    |              |          |
| Memo                                        |                      |                    |              |          |
|                                             |                      |                    |              |          |
|                                             |                      |                    |              |          |
|                                             |                      |                    |              |          |
| Tag                                         |                      | Year               |              |          |
| Make                                        | ٣                    | Color              |              |          |
| Model                                       |                      |                    |              |          |
|                                             |                      |                    |              |          |
|                                             |                      |                    | Save Visitor | X Cancel |

Proprietary information of TEM Systems, Inc. No unauthorized use. Do not reproduce, distribute, or disclose. Page **3** of **15** 

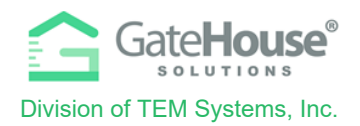

# **RESIDENT PHONE APP**

The GateHouse Resident Phone App was designed to provide all residents with the ability to manage their visitor lists and view their account profiles from the palm of their hand. Residents will need to log into the App Store (IOS) or Google Play (Android) and search GateHouse Solutions or TEM Systems to find the GateHouse® Resident Phone App.

| Q gatehouse s                                                                                            | olutions                                                                                                    | 8                                                                                                    | Cancel                                                                                                    |
|----------------------------------------------------------------------------------------------------|----------------------------------------------------------------------------------------------------|----------------------------------------------------------------------------------------------------|----------------------------------------------------------------------------------------------------|
| GateHo<br>Business                                                                                       | ouse                                                                                                    | C                                                                                                    | PEN                                                                                                    |
| ZOO         Client Code         User Name         Password         Desember Me?         Forgot password? | 7.04         DASHBOARD         Image: Construction of the construction of the const | 2024     2025     2025     2025     2025     2025     2025     2025     2025     2025     2025     2025     2025     2025     2025     2025     2025     2025     2025     2025     2025     2025     2025     2025     2025     2025     2025     2025     2025     2025     2025     2025     2025     2025     2025     2025     2025     2025     2025     2025     2025     2025     2025     2025     2025     2025     2025     2025     2025     2025     2025     2025     2025     2025     2025     2025     2025     2025     2025     2025     2025     2025     2025     2025     2025     2025     2025     2025     2025     2025     2025     2025     2025     2025     2025     2025     2025     2025     2025     2025     2025     2025     2025     2025     2025     2025     2025     2025     2025     2025     2025     2025     2025     2025     2025     2025     2025     2025     2025     2025     2025     2025     2025     2025     2025     2025     2025     2025     2025     2025     2025     2025     2025     2025     2025     2025     2025     2025     2025     2025     2025     2025     2025     2025     2025     2025     2025     2025     2025     2025     2025     2025     2025     2025     2025     2025     2025     2025     2025     2025     2025     2025     2025     2025     2025     2025     2025     2025     2025     2025     2025     2025     2025     2025     2025     2025     2025     2025     2025     2025     2025     2025     2025     2025     2025     2025     2025     2025     2025     2025     2025     2025     2025     2025     2025     2025     2025     2025     2025     2025     2025     2025     2025     2025     2025     2025     2025     2025     2025     2025     2025     2025     2025     2025     2025     2025     2025     2025     2025     2025     2025     2025     2025     2025     2025     2025     2025     2025     2025     2025     2025     2025     2025     2025     2025     2025     2025     2025     2025     2025     2025     2025     2025     2025     2025     2025     2025 | T A CONTRACT OF CONTRACT OF CONTRACT ON CONTRACT OF CONTRACT OF CO |

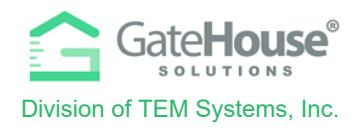

### INITIAL LOG-IN

- After downloading the app to your smartphone, to log-in to the phone app for the 1<sup>st</sup> time, your default username & password will be:
  - o Default Username: first initial + last name
    - (example: if your name is Ronald Jones your username will be "rjones").
    - There could be some exceptions to this, so if you have trouble, please contact the staff and they will assist you.
  - o Default Password: sea2025
  - o Client Code: 268268
- The system will prompt you to change your password and enter your email address for password resets. Please make sure you enter an email address, otherwise the system will not have a place to send you a password should you forget the one you created.

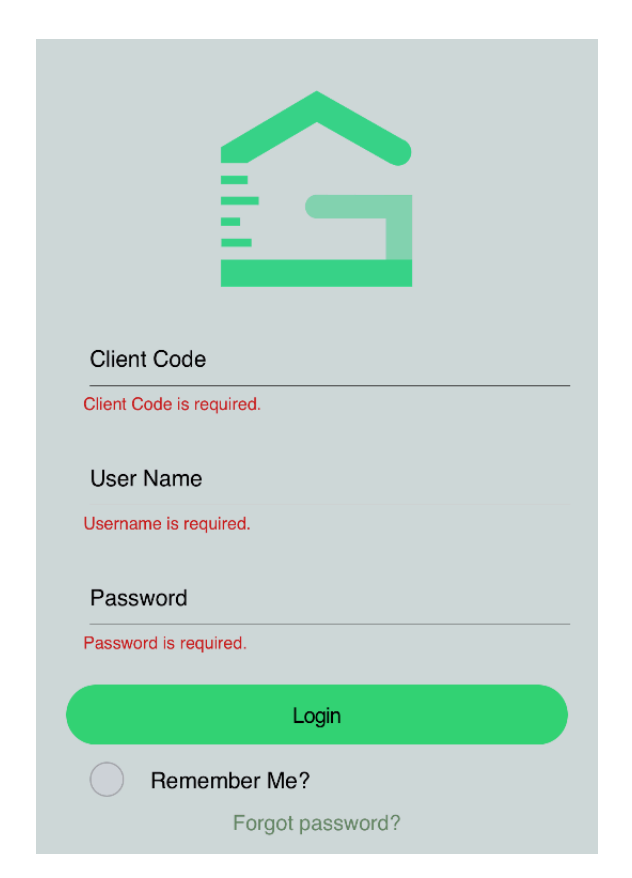

IMPORTANT – <u>only one account is set up for each property address</u>, therefore you will need to share the username and password with each of the occupants of the property address that can make changes to the visitor list.

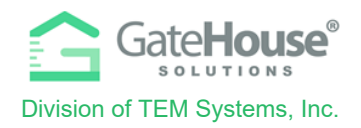

### DASHBOARD & SIDE MENU

Upon log-in, residents will be taken to the Dashboard where they can:

- 1. click on a button to "Add Visitor"
- 2. click on a button to view their complete "Visitor List"
- 3. click to expand the list of visitors with passes that can be used on the current date
- 4. click to expand the list of recent activity (log-in, log-out, access granted, access denied, etc.)
- 5. click the menu icon in the top right corner to open the Side "Menu"

| #5                     | DASHBOARD                                                                      | G    | ATEHOUSE DEM      | <b>O</b> 70       |
|------------------------|--------------------------------------------------------------------------------|------|-------------------|-------------------|
|                        |                                                                                | 6    | Y Home            |                   |
| A                      | VISITOR VISITOR LIST                                                           | - 22 | Cccupants         | VISITOR LIST      |
|                        |                                                                                | - 22 | Visitors          | >                 |
|                        | Visiting Today                                                                 | N 1  | Phones            | ⊙ S               |
|                        | 3 day(s) ® pass                                                                |      | Emails            |                   |
| -                      | 06/11/2021 - 06/14/2021                                                        | 6    | Autos             | > ( 💿             |
|                        | 3 day(s) ® pass<br>NORMAL/VISITOR<br>06/11/2021 - 06/14/2021                   |      | Pets              | > to mobile.      |
|                        | 7 day(s) ® pass                                                                |      | Activity          | >                 |
| •                      | 06/08/2021 - 06/15/2021                                                        | •    | Credentials       | > It from mobile. |
|                        | 7 day(s) ® pass<br>NORMAL/VISITOR<br>06/07/2021 - 06/14/2021                   | •    | About Us          | > to mobile       |
|                        | RAY 7                                                                          |      | Update Login Info |                   |
| •                      | NORMAL/<br>06/07/2021 - 06/14/2021                                             | 6    | Logout            | o web site        |
|                        | Show all visitors expected today.                                              |      |                   |                   |
| ≣                      | Recent Activities                                                              |      |                   | o web site.       |
| Mob<br>Resid<br>06/14  | tile LogIn<br>dent (ResidentUser) logged in to mobile.<br>J/2021 06:57:24 pm   |      |                   | ctivities         |
| Mob<br>reside<br>06/14 | ile LogOut<br>ent (ResidentUser) logged out from mobile.<br>//2021 06:55:13 pm |      |                   |                   |

Proprietary information of TEM Systems, Inc. No unauthorized use. Do not reproduce, distribute, or disclose. Page **6** of **15** 

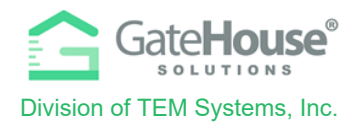

### ADDING VISITORS

The Resident Phone App provides residents with two (2) options in how they can add visitors.

Option 1 - Residents can quickly add visitors by clicking on the "Add Visitors" button.

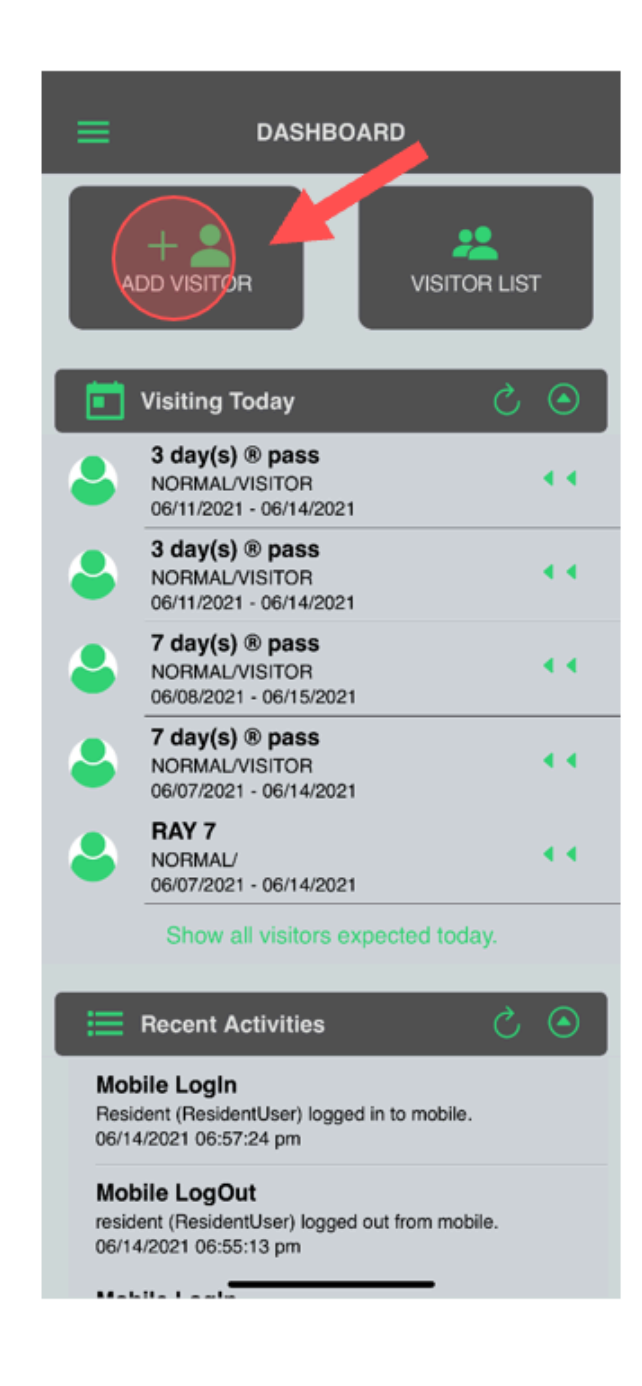

Proprietary information of TEM Systems, Inc. No unauthorized use. Do not reproduce, distribute, or disclose. Page **7** of **15** 

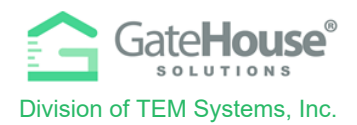

**Option 2** - Additionally, residents can click on the "Menu" icon in the top left-hand corner to display the side menu, where they can click on the "Visitor" button. To add visitor, residents will click on the "+" on the bottom right-hand corner of the visitor list screen.

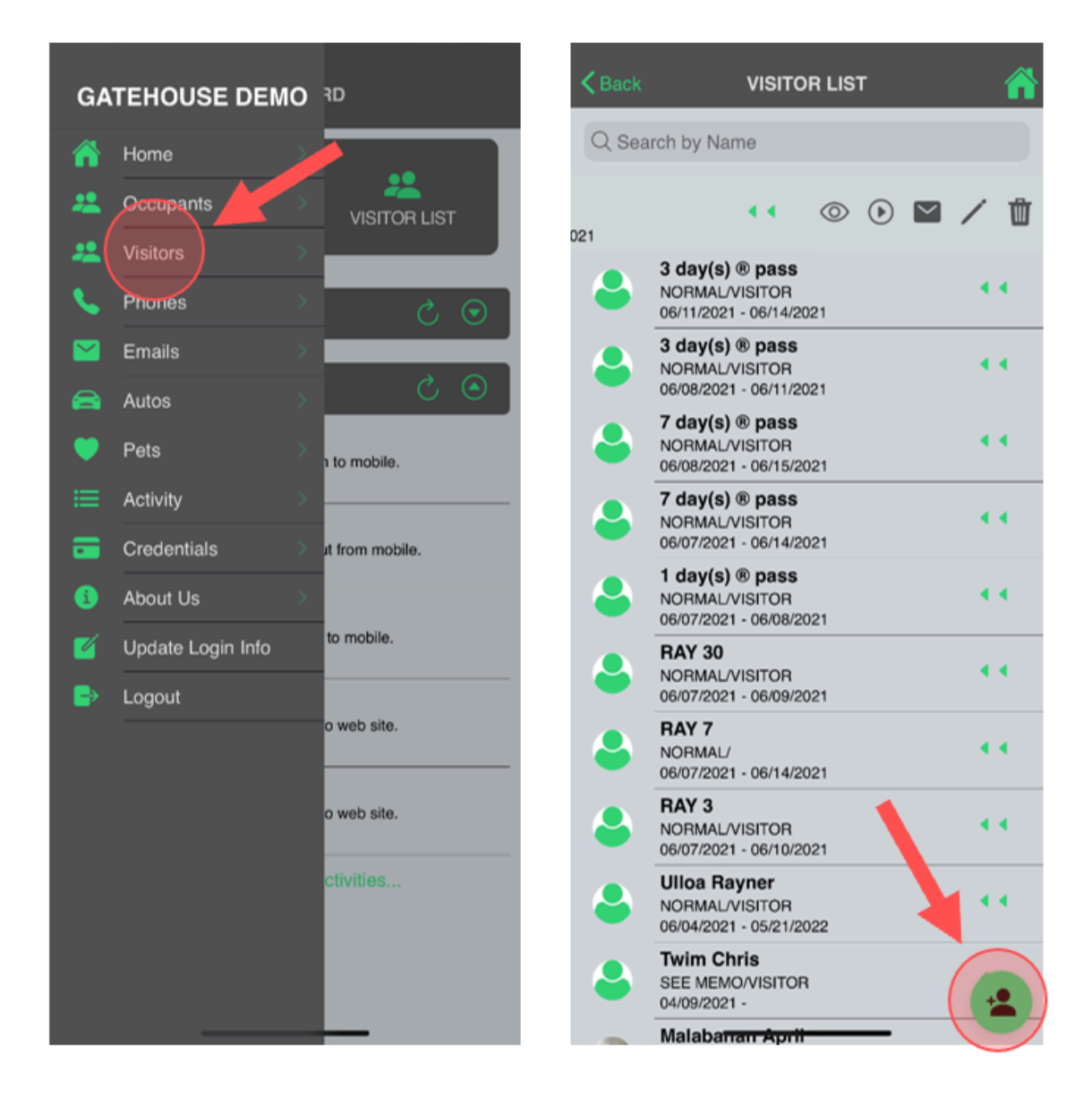

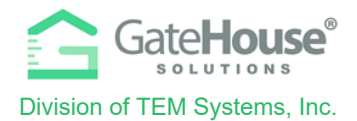

On the "Add Visitor" screen, you will need to enter in the required information, as well as any other information you feel is helpful for your account and the admin staff.

| <b>&lt;</b> Back | ADD VISITOR  | ñ       |
|------------------|--------------|---------|
| First Name       |              |         |
| Lost Norma       |              |         |
| Last Name*       |              |         |
| Vendor*          |              |         |
| Relationship*    |              |         |
| FRIEND           |              | Ŧ       |
| Access Privilege |              |         |
| NORMAL           |              | Ŧ       |
| Length of Visit* |              |         |
| 06/14/2021 - 06/ | 14/2021      | 1 Day 👻 |
| Memo             |              |         |
| License Plate    |              |         |
| Make             |              | v       |
| Model            |              | Y       |
| Year             |              | Ť       |
| Color            |              | ÷       |
|                  | Bave Visitor |         |
|                  |              |         |

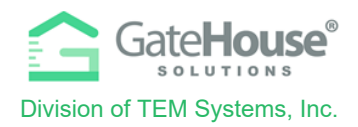

#### ADDITIONAL INFORMATION

The Resident Phone App also allows residents to view the other information in their account, such as Occupants Names, Phone Numbers, Email Address, Access Control Credentials, etc.

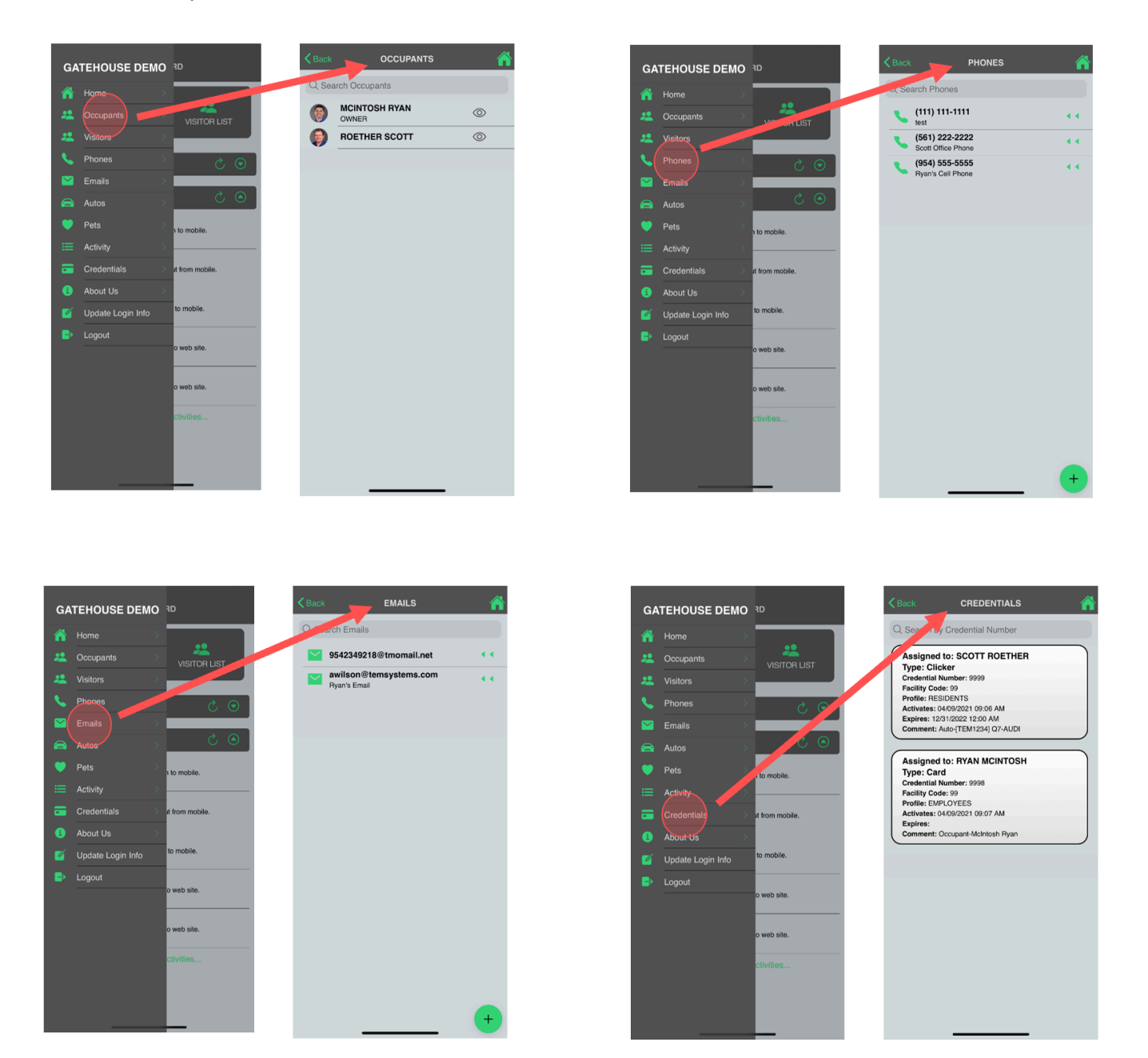

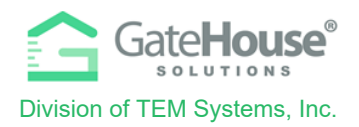

# **VISITOR NOTIFICATION**

- Residents have the ability to receive an email or text message notifying them when their visitor has been checked-in at the guardhouse.
- > **Option 1** Email Notification:
  - 1. Click "Add Email"
  - 2. Enter the correct email address to receive the notification
  - 3. Select the checkbox Send email notification on admit

| <b>&amp;</b> + | Occupant Info <    | Add Email     |                         |                 |              |          |
|----------------|--------------------|---------------|-------------------------|-----------------|--------------|----------|
| -              | Update Credentials |               | Add Email               |                 |              |          |
| 1              | Personal           | Find by email | Person: Johnson Debra   |                 |              |          |
|                | Occupants          |               |                         |                 |              |          |
| 1              | Visitors           | _             | * Required field        |                 |              |          |
| æ              | Autos              |               | Email *                 | hame@domain.com |              |          |
|                | l Cards            |               | Comment                 |                 |              |          |
| ٩              | Phones             |               | Send email notification | n on admit      |              |          |
|                | 2 Emails           |               | 3                       |                 | ✔ Save Email | 🗙 Cancel |

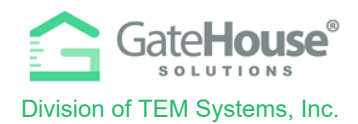

- > **Option 2** Text Notification:
  - 1. Click "Add Phone"
  - 2. Enter the correct phone number to receive the notification
  - 3. Select the checkbox send SMS on Guest Activity

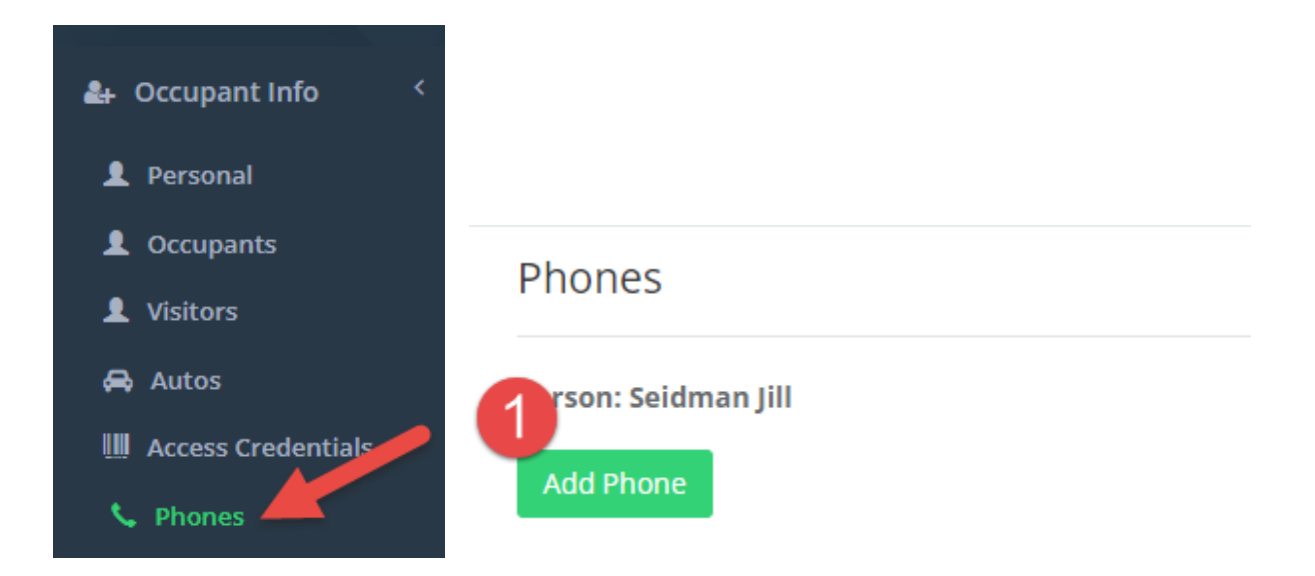

#### Add Phone

| Person: Seidman Jill  |                  |
|-----------------------|------------------|
|                       |                  |
| * Required field      |                  |
| Phone Number *        | 2                |
| Comment               |                  |
| Enable Recognition by | y Auto Attendant |
| Send SMS on Guest A   | tivity 3         |

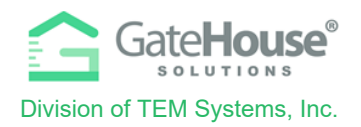

## **VISITOR E-PASS**

- Residents can create and send an E-Pass to their visitor prior to the visitor arriving at the community.
- When the visitor arrives at the community, they will need to open the email or text message on their smart phone, so the on-site guard can scan the QR code/barcode or the visitor can scan it themselves using the scanner in the kiosk.

#### **E-Pass Received via Email**

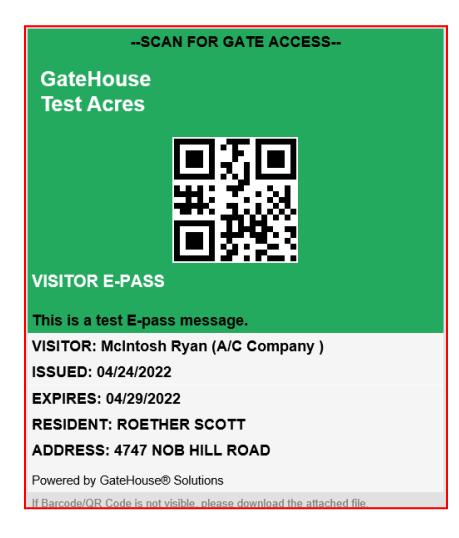

### **E-Pass Received via Text**

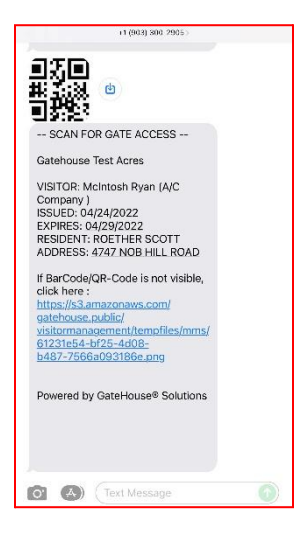

Proprietary information of TEM Systems, Inc. No unauthorized use. Do not reproduce, distribute, or disclose. Page **13** of **15** 

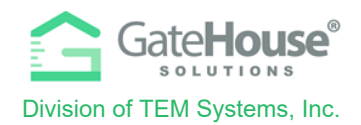

- > To create an E-Pass in the **Resident Web Portal**:
  - o Step #1 the resident will need to first CREATE the visitor record and SAVE it.
  - Step #2 the resident will need to <u>REOPEN/EDIT</u> the visitor record by clicking on the "pencil" icon
  - Step #3 when the visitor record reopens, a new button called <u>@Send e-pass</u> will appear. The resident will need to click on the <u>@Send e-pass</u> button and a pop-up box will appear (see steps below)

С

| Gate <b>House</b>                        | ■ Test Acres → RO                                                                                                    | ETHER SCOTT 🔶 Edit Visitor   |                    |                                                                                                    |   |                | 🕞 Logout                     |
|------------------------------------------|----------------------------------------------------------------------------------------------------|------------------------------|--------------------|----------------------------------------------------------------------------------------------------|---|----------------|------------------------------|
|                                          |                                                                                                    |                              |                    |                                                                                                    |   |                |                              |
| <b>resident</b><br>Resident <del>-</del> | Letter Content Content |                              |                    |                                                                                                    |   |                |                              |
|                                          | Person: ROETHER SCOTT                                                                                                    |                              |                    | Ø Send e-pass                                                                                                    |   | ✓ Save Visitor | X Cancel                     |
| 🛃 Occupant Info 🧹                        |                                                                                                    |                              |                    |                                                                                                    |   |                |                              |
| 🖨 Update Credentials                     | * Required Field. Last Name                                                                                                    | e, or Vendor is required     |                    |                                                                                                    |   |                |                              |
| 1 Personal                               | Last Name*                                                                                                    |                              | Relationship       | VENDOR                                                                                                    | ~ |                |                              |
| L Occupants                              | First Name                                                                                                    |                              | Access Privilege * | ONE TIME ACCESS                                                                                                    | ~ |                |                              |
| 1 Visitors                               | Vendor *                                                                                                    |                              | Length of Visit *  |                                                                                                    |   |                |                              |
| 🖨 Autos                                  | Mama                                                                                                    | GATERIOGE DELIVERT SERVICES  |                    |                                                                                                    |   |                |                              |
| Access Credentials                       | Mento                                                                                                    |                              |                    |                                                                                                    |   |                |                              |
| 🌜 Phones                                 |                                                                                                    |                              |                    |                                                                                                    |   | Image          |                              |
| Telephone Directory                      |                                                                                                    |                              |                    |                                                                                                    |   |                |                              |
| 🖾 Emails                                 | The Visitor Automobile Inform                                                                                                    | nation is not required       |                    |                                                                                                    |   |                |                              |
| 🛗 Events                                 | Тад                                                                                                    |                              | Year               |                                                                                                    |   |                |                              |
| ★ Vacation                               | Make                                                                                                    |                              | Color              |                                                                                                    |   |                |                              |
| S Activities                             | Mar dal                                                                                                    |                              |                    |                                                                                                    |   |                |                              |
| 🗏 Memo                                   | Model                                                                                                    |                              |                    |                                                                                                    |   |                |                              |
| 🎔 Pets                                   |                                                                                                    |                              |                    | @ Courd a parts                                                                                                    |   | A Caus Maitar  | M Cancel                     |
| 🏥 Packages                               |                                                                                                    |                              | 4                  | @ send e-pass                                                                                                    |   | Save Visitor   | <ul> <li>Califeit</li> </ul> |
| 🕿 Tele Entry                             | History                                                                                                    |                              |                    |                                                                                                    |   |                |                              |
| Occupant badge                           | Time                                                                                                    | Operator                     |                    | Details                                                                                                    |   | Gate           |                              |
|                                          |                                                                                                    | Operator                     |                    | occard and a second and a secon |   | oute -         |                              |
|                                          | 9/1/2020 11:50:00 AM                                                                                                    |                              |                    | Granted guest access                                                                                                    |   |                |                              |
|                                          | Copyright © 2022 TEM System                                                                                                    | ns, Inc. All Rights Reserved |                    |                                                                                                    |   |                |                              |

- Step #4 Enter in the visitor's cell phone number so visitor receives it via SMS text message or enter in the visitor's email address, so visitor receives it via email.
- Step #5 Click the "I Agree"
   check box and click the
   "Send" button.

| GateHouse® e-Pass                                                                                                    | × |
|----------------------------------------------------------------------------------------------------|---|
| Enter your visitors phone number to send via Text or enter your visitors email address to send via email.                                                                                                    |   |
| GateHouse® e-Pass       ×         Enter your visitors phone number to send via Text or enter your visitors email address to send via email.       VERIEY RECIPIENT INFORMATION IS CORRECT BEFORE SENDING.         Text To       •         •       +1 • 201-555-0123         Email To       •         •       I agree to the Terms and Conditions         Send E-Pass       Close |   |
| Text To                                                                                                    |   |
| <b>■ +1 ▼</b> 201-555-0123                                                                                                    |   |
| Email To                                                                                                    |   |
|                                                                                                    |   |
| □ I agree to the Terms and Conditions                                                                                                    |   |
| Send E-Pass Close                                                                                                    |   |

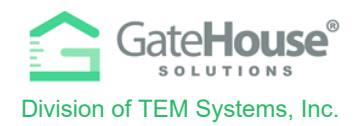

- > To create an E-Pass in the **Resident Phone App**:
  - o Step #1 the resident will need to first <u>CREATE</u> the visitor record and <u>SAVE</u> it.
  - **Step #2** the resident will need slide the green arrows to the left to open up the quick menu options and click on the "envelope" icon

| 10:23            | - 7                                                                            | 🗢 📼       |  |
|------------------|--------------------------------------------------------------------------------|-----------|--|
| < Back           | VISITOR LIST                                                                   | <b>**</b> |  |
| Q Search by Name |                                                                                |           |  |
|                  | WILSON ANGELA<br>NORMAL/FRIEND<br>07/22/2020 - NEVER EXPIRES                   |           |  |
| VE<br>EXPIRES    |                                                                                |           |  |
| -                | [GATEHOUSE DELIVERY SI<br>ONE TIME ACCESS/VENDOR<br>07/22/2020 - NEVER EXPIRES |           |  |
| - 👄 -            | DOE PETTY<br>DENILO/FELATIVE                                                   |           |  |
|                  | ULLCA RAYNER<br>SEE MEM OF THE ND<br>07/22/2020 - NEVER EXPIRES                |           |  |
|                  | 5                                                                              |           |  |
|                  |                                                                                |           |  |
|                  |                                                                                |           |  |
|                  |                                                                                |           |  |
|                  |                                                                                |           |  |

- Step #4 Enter in the visitor's cell phone number so visitor receives it via SMS text message or enter in the visitor's email address, so visitor receives it via email.
- o Step #5 Click the "Send E-PASS" button.

| <b>10:20 √</b><br>◀ TestFlight                                                                                                    |        | .ıl 🗢 🗖 |  |
|----------------------------------------------------------------------------------------------------|--------|---------|--|
| <b>く</b> Back                                                                                                    | E-PASS |         |  |
| Enter your visitors phone number to send via SMS or enter your visitors<br>email address to send via email.<br>VERIFY RECIPIENT INFORMATION IS CORRECT BEFORE<br>SENDING. |        |         |  |
| Phone Number                                                                                                    |        |         |  |
| <b>■ +1</b> ▼ 201-555-0123                                                                                                    |        |         |  |
| Email                                                                                                    |        |         |  |
| Send E-Pass                                                                                                    |        |         |  |

Proprietary information of TEM Systems, Inc. No unauthorized use. Do not reproduce, distribute, or disclose. Page **15** of **15**